# [たんぎんダイレクトインターネットバンキング] 各種お取引方法

### 手順3 商品選択

「商品」を選択し、「次へ」ボタンをクリックします。

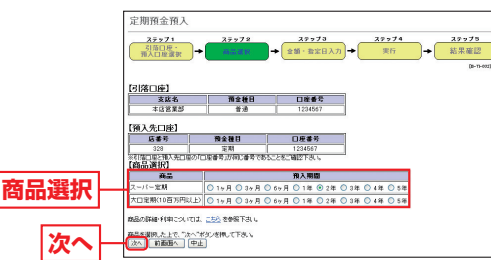

### 手順4 金額·指定日入力

「作成する定期預金の金額」を入力し、「作成指定日」を選択 したうえで、「次へ」 ボタンをクリックします。

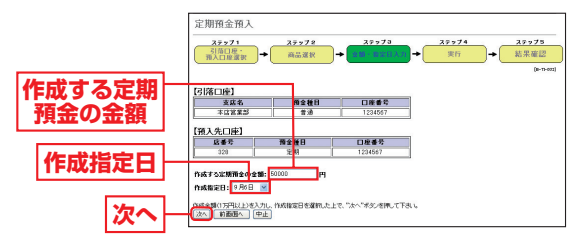

# 手順5 定期預金預入実行

内容を確認後、「確認用パスワード」を入力し、「実行」ボタンをクリックしてください。

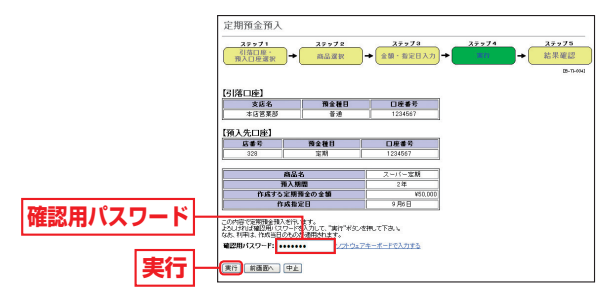

最後に定期預金預入(結果確認)画面が表示されますので、 内容を確認後、「メニュー画面へ」ボタンをクリックしてく ださい。

# 2定期預金払出

普通預金と定期預金が一冊にまとまった、総合口座通帳に限り ます。満期の到来している総合口座の定期預金を満期解約して、 同じ総合口座の普通預金へ入金できます。なお、直近の満期日 から1ヶ月以内の定期預金を満期分としてお取扱します。

#### 利用限度額

1日および1回あたり1,000万円未満

#### 解約指定日の指定方法

| 予約扱 | 満期日の1ヶ月前より解約日を指定できます。 |
|-----|-----------------------|

# <u> 手順1</u>定期預金払出ボタンをクリック

メニュー画面の「定期預金払出」 ボタンをクリックしてく ださい。

#### 手順2 入金先口座·満期日選択

払出定期預金の「店番号」「定期預金口座番号」「預入番号」を 入力し、「入金先口座」と「満期日」を選択して、「次へ」ボタ ンをクリックします。

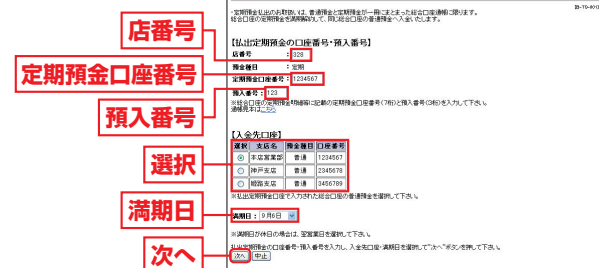

## 手順3 定期預金払出実行

内容を確認後、「確認用パスワード」を入力し、「実行」ボタンをクリックしてください。

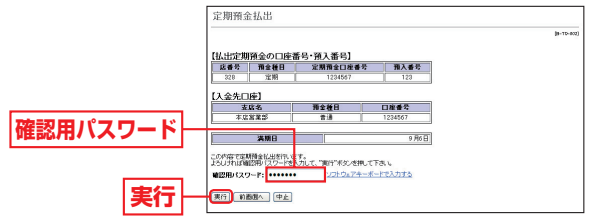

最後に定期預金払出 (結果確認) 画面が表示されますので、 内容を確認後、「メニュー画面へ」 ボタンをクリックしてく ださい。